## Control Center

System: iOS 11 Level: A

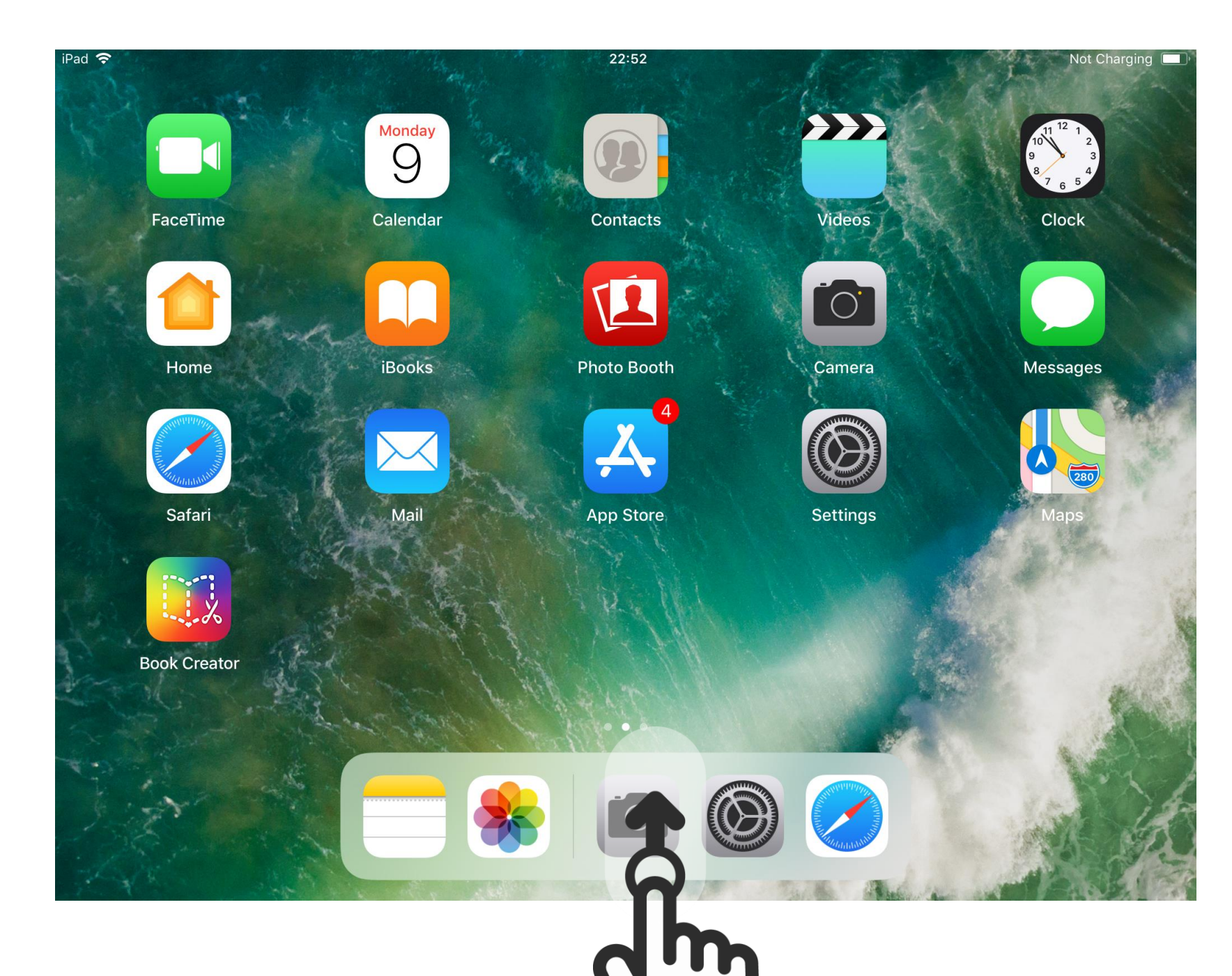

Step 1

The iPad's Control center was redesigned in iOs 11 and has some new features. To open the new Control center, slide upwards from the bottom of the screen.

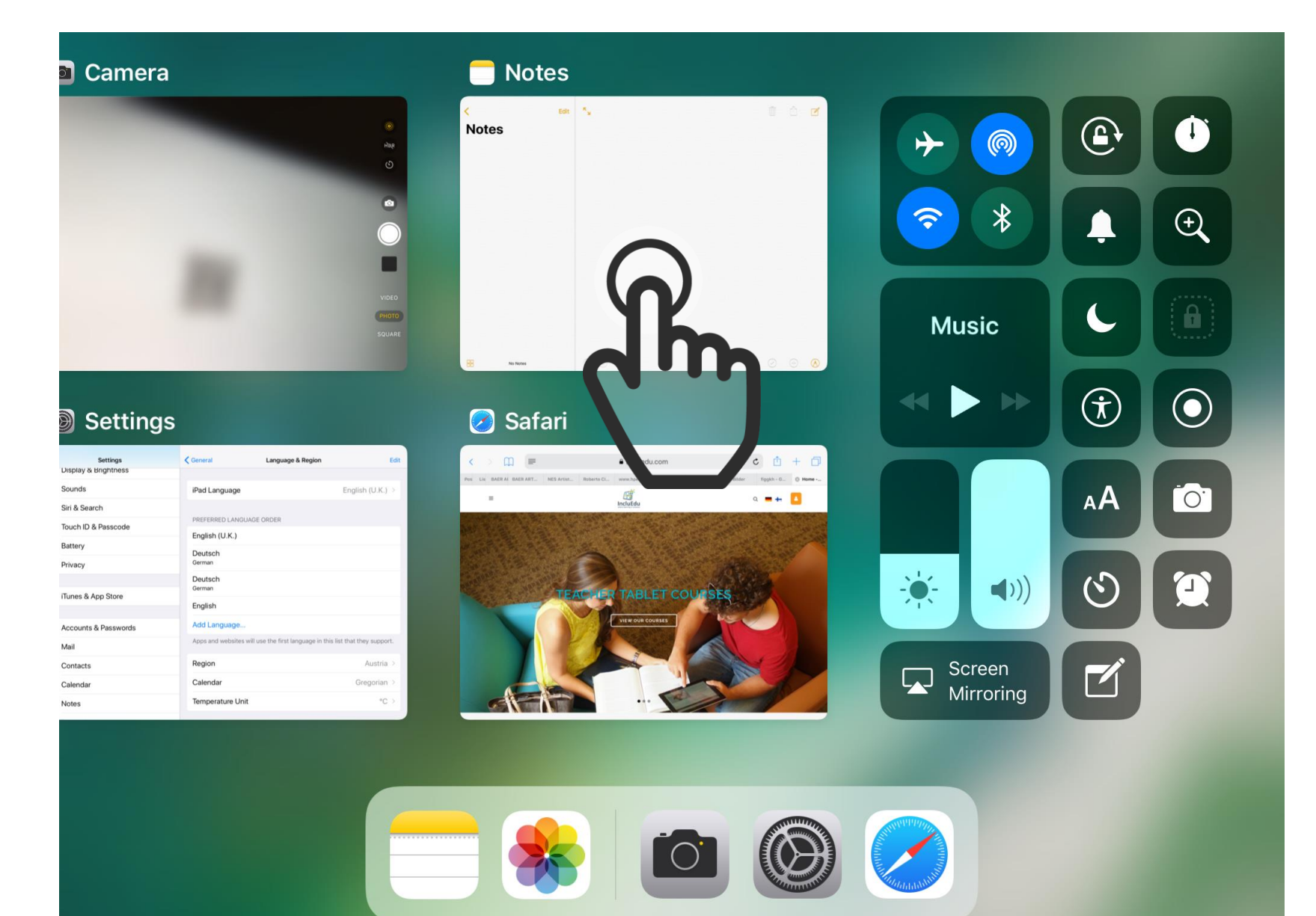

Step 2

On the right side, there are a lot of buttons with which you can change some settings on the iPad.

On the left side there are all of the currently open apps. Tap on one to open it.

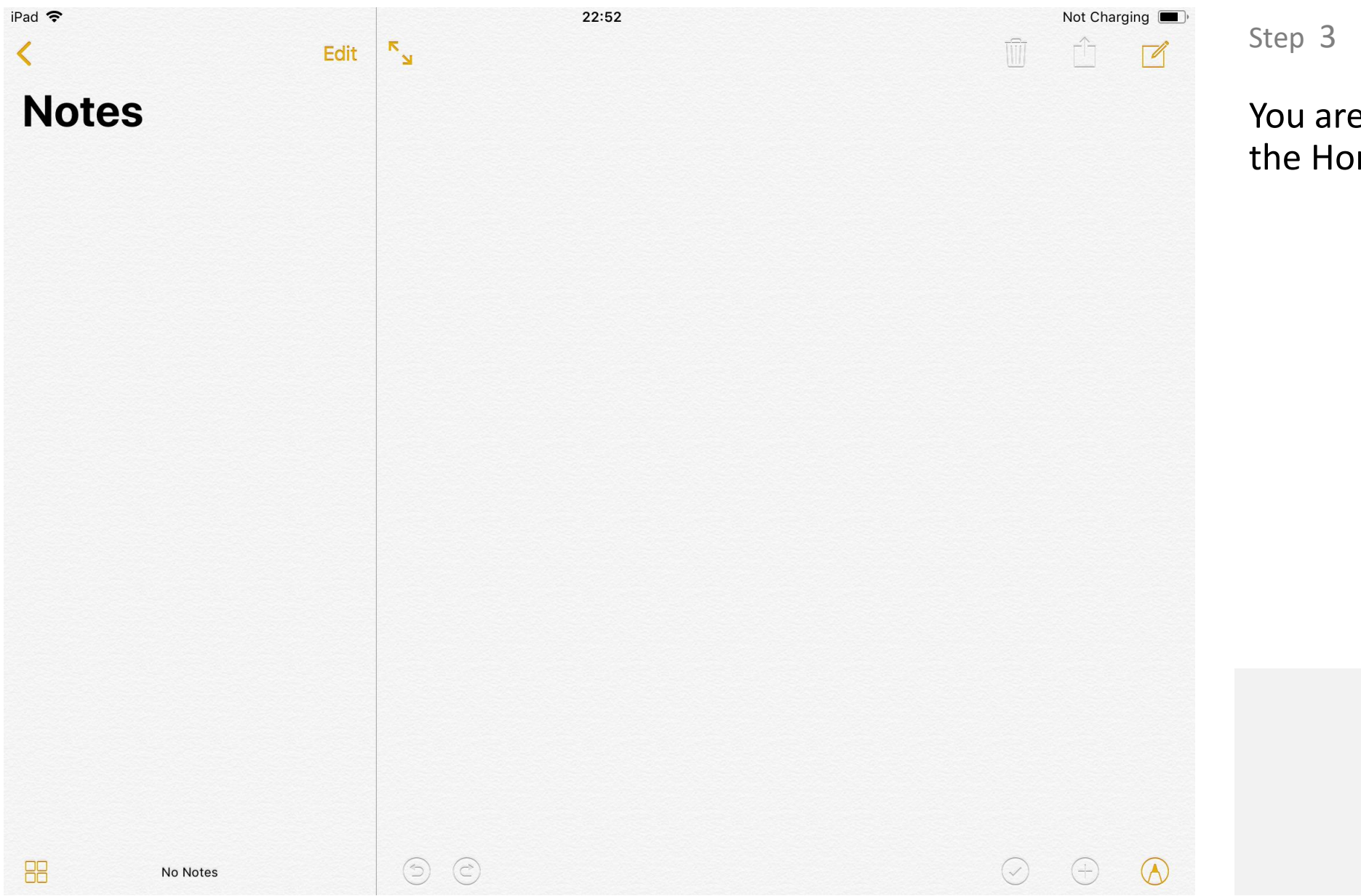

You are now in the app. Press the Home button to close it.